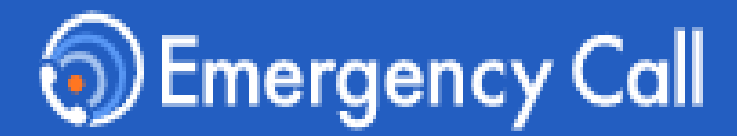

### Version 6.2

# **User Guide**

|                  | https:// |
|------------------|----------|
| [URL]            | https:// |
| 【 Mail Address 】 |          |

### Infocom Corporation

Update: 2025/5/14

Copyright© INFOCOM CORPORATION All rights reserved

# Table of contents

| <ol> <li>Login         <ul> <li>(1) Access the web site</li> <li>(2) In case you forgot your password</li> </ul> </li> </ol>                                                                                                    | P2  |
|----------------------------------------------------------------------------------------------------|-----|
| <ul> <li><b>2. Registering Contacts</b></li> <li>(1) Registering Contacts</li> <li>(2) Running tests</li> <li>(3) The Language Selection</li> </ul>                                                                                                    | P6  |
| <ul> <li><b>3. Answer safety status</b></li> <li>(1) When you get alerts</li> <li>(2) Answer safety status without received alerts</li> </ul>                                                                                                    | P9  |
| <ul> <li>4. Emergency call App</li> <li>(1) The App setup from the smart device web</li> <li>(2) The Application setup from the PC web</li> <li>(3) How to login using the App</li> <li>(4) When the application receives emergency messages</li> <li>(5) Answer safety status without received messages</li> </ul> | P11 |
| <ul> <li>5. LINE ※optional features</li> <li>(1) The LNE Appl setup</li> <li>(2) How to respond using the LINE App</li> </ul>                                                                                                    | P18 |

| LO | g١ | n |
|----|----|---|

# 1. Login

#### (1) Access the web site

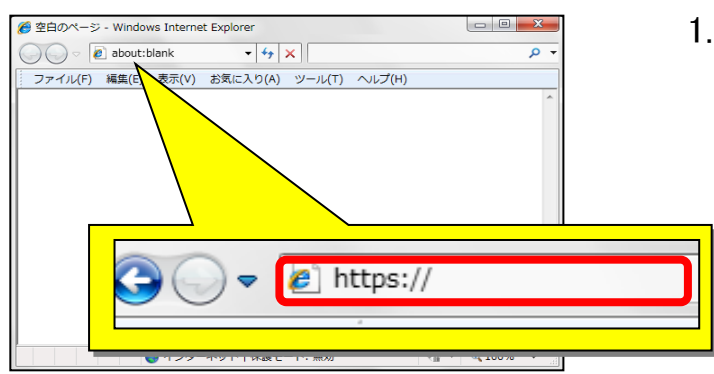

 To access Emergency Call from an Internet-connected PC or smart device enter its URL in the address bar of your browser and go to the web site.

2. Click "English" at the bottom of screen.

| 0                                                                                                    |   |
|----------------------------------------------------------------------------------------------------|---|
|                                                                                                    | 8 |
| パスワードを忘れた場合は こちら<br>・<br>・<br>・<br>・<br>・<br>・<br>・<br>の<br>ログイン<br>・<br>西日本データセンター からもご利用いただけます。<br>両方のURLをブックマークいただくようお願いいたします。<br>Language : English ( R語) |   |

|          | Emergency Call<br><sup> 案急連絡/安吉確認システム エマージェンシーコール®</sup> |   |
|----------|----------------------------------------------------------|---|
| ser Id   |                                                          |   |
| usertest |                                                          |   |
| issword  |                                                          |   |
| •••••    |                                                          | Ø |
|          | If you forget your password, please click here           |   |
|          | - Log In                                                 |   |
|          | Language : Japanese (日本語)                                |   |

Pa

- 3. When login screen comes up, enter User Id and Password, then click "Login" button.
  - X If you add Login page to "Favorites," this step can be done more easily afterward.

| Login | Contacts | Answer | Арр | LINE |
|-------|----------|--------|-----|------|
|-------|----------|--------|-----|------|

| Emergency Call                                                          | Home                   |                             |                          |                            | 🕞 Log Out       |
|-------------------------------------------------------------------------|------------------------|-----------------------------|--------------------------|----------------------------|-----------------|
| 🖭 Message Board 💙                                                       | ! You haven't register | red your user information y | yet. Please register it. |                            | >               |
| My Menu ^<br>A My Page ■                                                | Home                   |                             |                          |                            |                 |
| In-Box                                                                  | 🖭 Message Boar         | ď                           |                          |                            |                 |
| <ul> <li>Safety Check</li> <li>In-family Message<br/>Service</li> </ul> | There are no article   | 25.                         |                          |                            |                 |
|                                                                         | ≞ My Menu              |                             |                          |                            |                 |
|                                                                         | My Page                | In-Box                      | Safety Check             | In-fam<br>Messar<br>Servic | iily<br>ge<br>e |

# 5. When User menu comes up, you are logged in.

|                                                                                                    | Change your password                                   |   |
|----------------------------------------------------------------------------------------------------|--------------------------------------------------------|---|
| If the password change screen appears, change the initial password.                                          | Please change your password before using this service. |   |
| current password:<br>Enter the current password (initial password).<br>new password  / confirm new password: | new password *                                         | Ø |
| Enter the new password twice (up to 16<br>characters).                                                       | confirm new password *                                 | Ø |
| Click ″Update″.                                                                                              | •••••                                                  | ø |

#### Required to confirm your contact information

If "Required to confirm your contact information" appears, click "Setting".

| Required to confirm y<br>on                                                                                 | our contact informati           |
|----------------------------------------------------------------------------------------------------|---------------------------------|
| ou are required to confirm your                                                                             | contact information.            |
| <ul> <li>If you haven't registered your<br/>register it.</li> <li>If you have already registered</li> </ul> | contact information yet, please |
| Close                                                                                                    | Setting                         |

| Login       | Contacts     | Answer      | Арр | LINE |
|-------------|--------------|-------------|-----|------|
|             |              |             |     |      |
| (2) In Case | You Forgot \ | our Passwor | d   |      |

When you forgot your password, you can get the system re-issue your password. This is how to do it.

| <b>Emergency Call</b><br><sup> R会連絡/安否確認システム エマージェンシーコール®</sup> |   |
|-----------------------------------------------------------------|---|
| User Id                                                         |   |
| Password 1                                                      | Ø |
| If you forget your password, please click                       |   |
| -j Log In                                                       |   |
| Language: Japanese(日本語)                                         |   |

1. Click anywhere on "If you have forgotten your password, please click here."

| Reissue your pas                                                             | sword                                                                   |
|------------------------------------------------------------------------------|-------------------------------------------------------------------------|
| Please enter your User ID a<br>reissue button.<br>Oe'll send a temporary pas | and registered email address, and click the sword to the email address. |
| User Id di                                                                   |                                                                         |
| usertest                                                                     | 8                                                                       |
| Email *                                                                      |                                                                         |
| sample@sample.com                                                            | 8                                                                       |
| Please note that a new passy<br>ot match your registered em                  | word will not be reissued if entered email does n<br>ail address.       |
| 🕑 Back                                                                       | Reissue                                                                 |

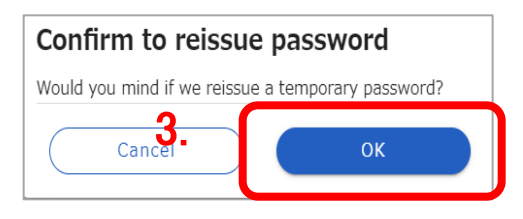

| Reissue your password                                           |                           |
|-----------------------------------------------------------------|---------------------------|
| Please enter your User ID and registered ema<br>reissue button. | il address, and click the |
| A Please enter your User ID or registere                        | d Email address.          |
|                                                                 |                           |
| User Id *                                                       |                           |
| User Id <b>*</b><br>usertest                                    | 8                         |
| User Id *<br>usertest<br>Email *                                | 8                         |

2. Enter User ID and registered mail address, then click the "Reissue" button.

3. Click "OK" button

This message comes up in red and the temporary password will be sent to the entered mail address. "Your temporary password was re-issued. If you don't receive temporary password by e-mail, please re-issue again. " 5.

User Id

Password

If you for **6**.

Ø

here

2012/12/10 20:07:58 A temporary password has been issued. Password:XXXXXX

Please login the following URL with this

Emergency Call

&急連絡/安否確認システム エマージェンシーコール®

된 Log In nguage : Japanese (日本語

temporary password and set a new password.URL: <u>https://xxxxxxxx</u> URL: <u>https://xxxxxxxx</u> 5. When mail like the left side picture is sent to the registered address, access the URL in the body.

6. Enter re-issued User Id and Password, then click "Login" button.

| Change your password                                   |   |
|--------------------------------------------------------|---|
| Please change your password before using this service. |   |
| current password *                                     |   |
| ••••                                                   | Ø |
| new password *                                         |   |
| ••••                                                   | Ø |
| confirm new password *                                 |   |
| •••••                                                  | ø |
|                                                        |   |
| Update                                                 |   |

7. When "Change your password " screen comes up, enter the current password and new one, then click "Update" button.

| Login | Contacts | Answer | Арр | LINE |
|-------|----------|--------|-----|------|
| Login | Contacts | Answer | Арр |      |

# 2. Registering Contacts

### (1) Registering Contacts

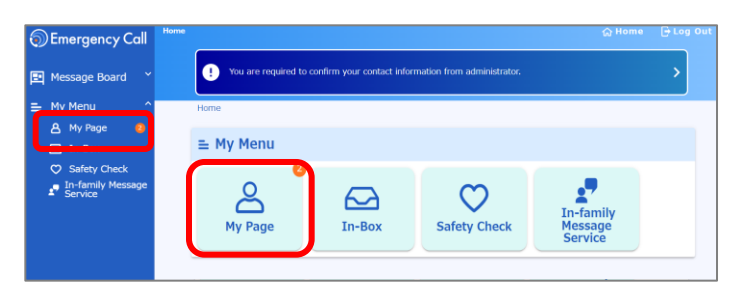

1. Click on "My Page" menu.

2. Click on "Setting" menu.

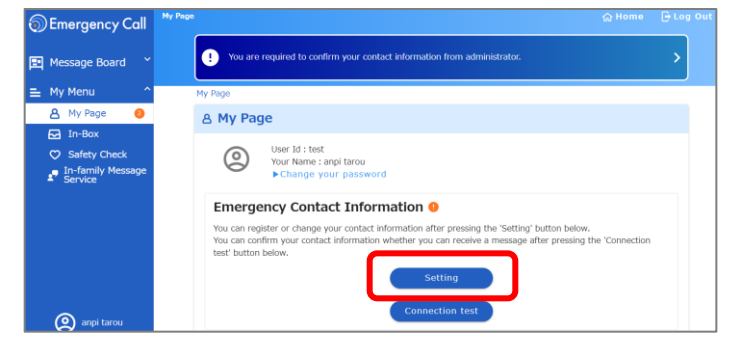

| <ul> <li>You will receive a<br/>Please setup your</li> <li>You are called fro<br/>Please register th</li> </ul> | n email from mizuma@v4demo02.emc-cal3rd.jp .<br>email setting to receive this email.<br>m<br>si phone number to your address book. |   |
|----------------------------------------------------------------------------------------------------|----------------------------------------------------------------------------------------------------|---|
| lo.1 🗊 Delete                                                                                                   |                                                                                                    |   |
| nedia                                                                                                    | contact information *                                                                                                    |   |
| E-Mail                                                                                                    | Sample@sample.com                                                                                                    | 8 |
| 🗹 RETRY 🗹 ASAI                                                                                                  |                                                                                                    |   |
| lo.2 🛙 Delete                                                                                                   |                                                                                                    |   |
| media                                                                                                    | contact information *                                                                                                    |   |
| E-Mail                                                                                                    | sample2@sample.com                                                                                                    | 8 |

No.9 Delete

meda

recta

RETRY
ASAP

No.10

meda

recta

rectat

information

Save

@ Back

3. Select the registration medium from the list and enter the contact information.

4.Click the 'Save' button to proceed to the test contact.

| Login        | Contacts | Answer | Арр | LINE |
|--------------|----------|--------|-----|------|
|              |          |        |     |      |
| (1) Register | 7        |        |     |      |

To ensure the registered email addresses are correct and not blocked by spam settings, a test email will be sent from Emergency Call to confirm receipt.

| Emergency Call                                                          | Emergency Contact Information                                                                                                    |   |
|-------------------------------------------------------------------------|----------------------------------------------------------------------------------------------------|---|
| 🖾 Message Board 💙                                                       | You are required to confirm your contact information from administrator.                                                                                                    | > |
| 는 My Menu ^<br>은 My Page @                                              | 🖉 RETRY 🗋 ASAP                                                                                                    |   |
| In-Box                                                                  | No.9  Delete                                                                                                    |   |
| <ul> <li>Safety Check</li> <li>In-family Message<br/>Service</li> </ul> | media contact information                                                                                                    |   |
|                                                                         | No.10 © points<br>reds  reds  re |   |
| (2) anpi tarou                                                          | Save                                                                                                    |   |

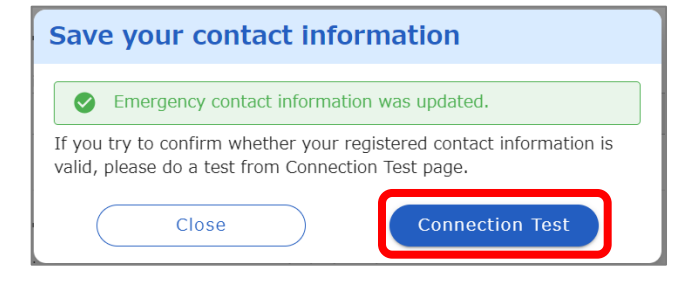

1. Click "Save" on the emergency contact screen.

2. Click "Connection test".

| ⊘ Connection Test                                                                                                    |        |                       |  |  |  |  |
|----------------------------------------------------------------------------------------------------|--------|-----------------------|--|--|--|--|
| You can run a test to contact your registered contact information.                                                                                                    |        |                       |  |  |  |  |
| <ul> <li>You will get an email from 'sugimoto@v4demo02.emc-call3rd.jp'.</li> <li>Please setup your email setting so that you can receive a message from this email address.</li> <li>Please check whether your emergency call app is the latest version when contacting your smart device.</li> </ul> |        |                       |  |  |  |  |
| Check                                                                                                    | media  | contact information   |  |  |  |  |
| pntact<br>formation1                                                                                                    | E-Mail | ≌ samplemail@xxxx.com |  |  |  |  |
| D ontact<br>formation2                                                                                                    | E-Mail | Sample2mail@∞∞.ne.jp  |  |  |  |  |
|                                                                                                    |        | Start                 |  |  |  |  |

2017/11/21 17:41:45 Emergency contact confirmation test This is an emergency call sending test. If you do not recognize this email, please delete it. URL: https://xxxxx 3. Select the contact you want to test, then click "Start".

4. If there are no issues with the registered email address, you will receive a test email as shown on the left.

Test contact completed.

| Login | Contacts | Answer | Арр | LINE |
|-------|----------|--------|-----|------|
|       |          |        |     |      |

#### (3) System Language Selection

The language used in emergency contacts (mail text, web pages) is set by this step.

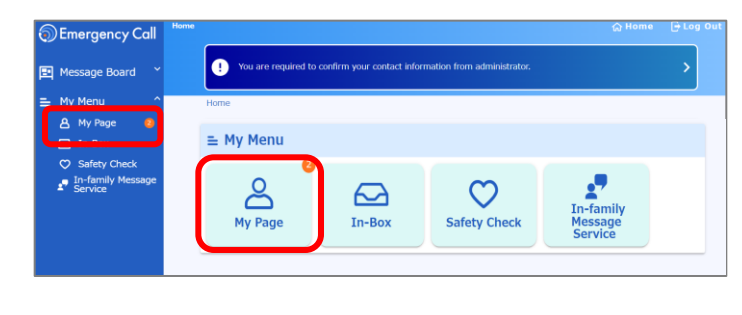

| 8 My Pag                                   | le                                                                                                    |
|--------------------------------------------|----------------------------------------------------------------------------------------------------|
| 0                                          | User Id :<br>Voice Id : -<br>Your Name<br>► Change your password<br>► About our privacy policy                                                                                                 |
| Emerge                                     | ncy Contact Information                                                                                                    |
| You can reg<br>You can con<br>test' button | ster or change your contact information after pressing the 'Setting' button below.<br>firm your contact information whether you can receive a message after pressing the 'Connection<br>below. |
|                                            | Setting                                                                                                    |
| User In                                    | Setting<br>Connection test                                                                                                    |
| User In<br>You can che                     | Setting<br>Connection test<br>formation<br>ck your user information after pressing the 'Setting' button below.                                                                                 |

1. Click on "My Page".

2. Click on "Setting".

| සු User Information                      |
|------------------------------------------|
| User Id :<br>Voice Id : -<br>Your Name : |
| language<br>English(英語) v ⑦              |
| department                               |
| other department                         |
| group                                    |
| authority                                |
| any additional comments                  |
| 0 / 256                                  |
| Save                                     |

3. Change the "Language" value. Select "English (英語)" from the dropdown list.

4. Click "Save" button.

# **3.** Answer safety status

## (1)) When you get alerts

#### ユーザ1

1

2012/12/10 19:41:24

A major earthquake has occurred in the Kanto region. Please register your safety situation.

\* Please register your safety situation from the following URL or telephone number.

When the one URL/phone number is unresponsive, please use the other.

If you have no damage, you can reply this E-mail to perform the "register" operation. (ATTENTION! DO NOT USE iPhone MMS.)

URL:https://emc-call.jp/XXXX/ URL:https://emc-call2nd.jp/XXXX/

|   | Confirmation Status<br>-Safety confirmation-         |
|---|------------------------------------------------------|
|   | Start time                                           |
|   | 2024/06/10 18:37                                     |
|   | True<br>[Farthquake] Safety confirmation             |
|   | Confirmation status                                  |
|   | Unanswered                                           |
|   | Sender name                                          |
|   | [user1]                                              |
|   | -Safety confirmation-                                |
|   | * Required                                           |
|   | Items to confirm<br>Select your safety situation * 2 |
|   |                                                      |
|   | Select safety situation of your family               |
|   | [Please select] V                                    |
|   | Select situation of your horne                       |
|   | [Please select] ~                                    |
|   |                                                      |
|   | Message                                              |
|   |                                                      |
|   |                                                      |
|   |                                                      |
| 1 |                                                      |
|   | Answer V.                                            |

1. Click the URL in the mail text.

- 2. Select the answer to each of the items listed.
- 3. Click "Answer" or "Confirm" button.

| Login                                            | Contacts                                                       | Answer            | Арр             | LINE          |  |  |
|--------------------------------------------------|----------------------------------------------------------------|-------------------|-----------------|---------------|--|--|
|                                                  |                                                                |                   |                 |               |  |  |
| (2) Answer safety status without received alerts |                                                                |                   |                 |               |  |  |
| O - u Home                                       |                                                                | ⇔ Home l∋ Log Out |                 | _             |  |  |
| Emergency Call     Message Board     You are     | required to confirm your contact information from administrate | × > 1.            | Click "Safety C | heck" button. |  |  |

In-family Message ervice

| ♡ Safety Check                             |       |
|--------------------------------------------|-------|
| Reply timestamp                            |       |
| -<br>Select vour safety situation <b>*</b> |       |
| Injurod                                    | 8 -   |
| Select safety situation of your family     | 2.    |
| Select situation of your home              |       |
|                                            | •     |
| Select possibility to work                 |       |
|                                            | · · · |
| message (NO RECORDING D                    |       |

Answer

3.

In-Box

1.

 $\heartsuit$ 

Safety Check

≞ My Menu

പ്പ

My Page

1. Click "Safety Check" button.

- 2. Select the answer to each of the items listed.
- 3. Click "Answer" button.

0 / 256

# 4. Emergency call App

For smart devices (smartphones/tablets), you can download a dedicated app (free) to receive and respond to contacts.

You can use it either from your smart device or from your PC . Setup instructions from a PC are on page 13.

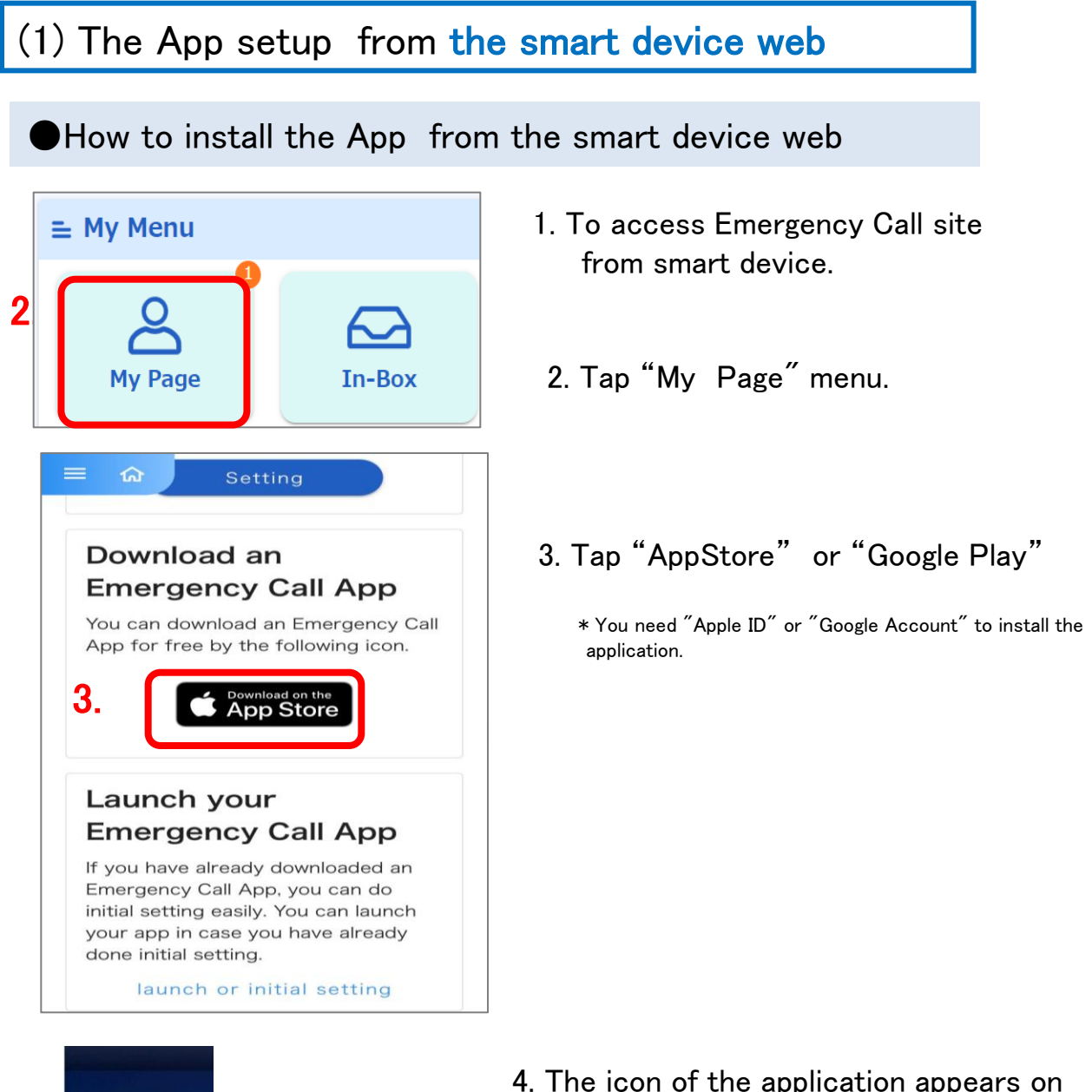

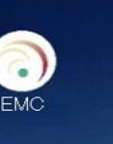

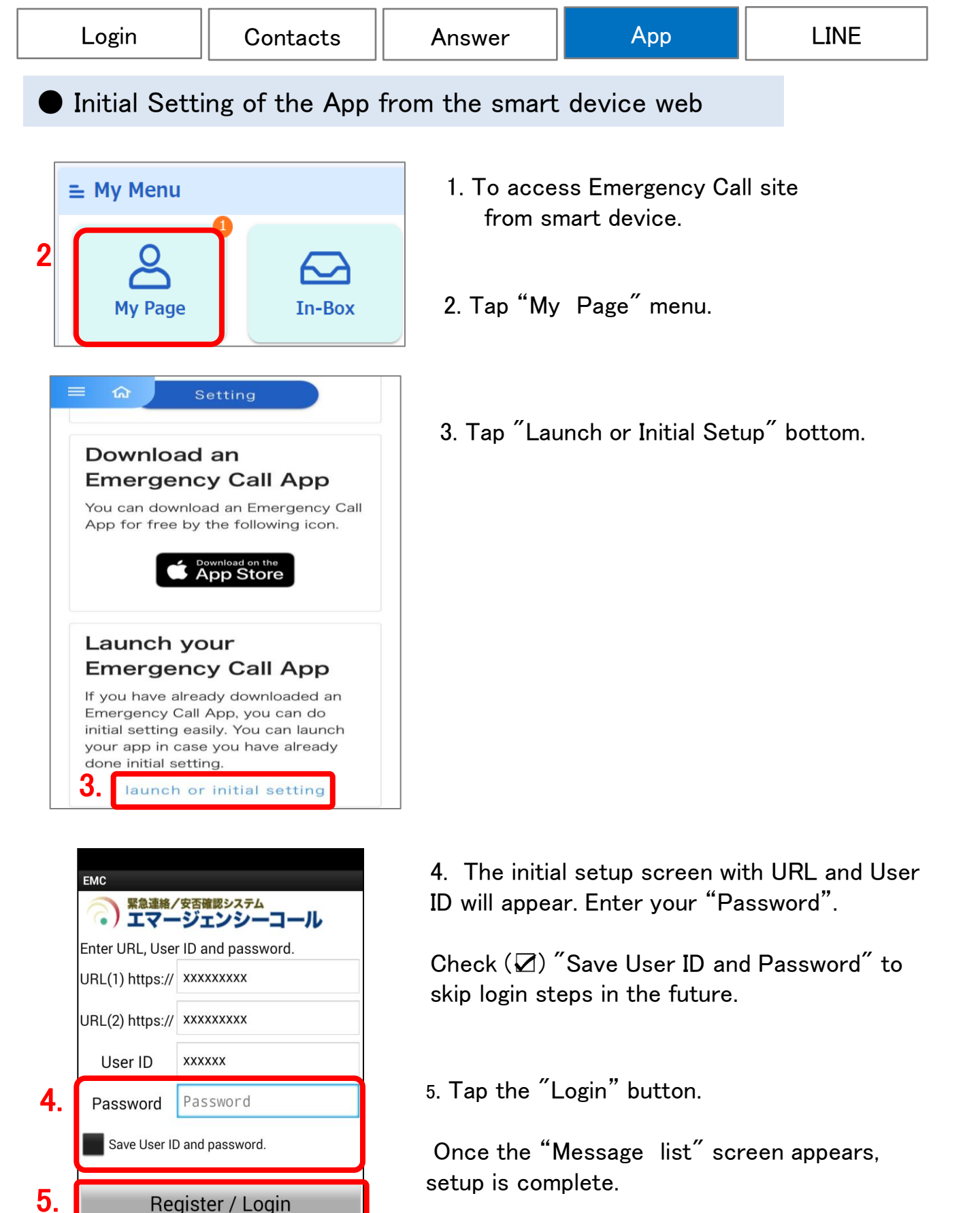

12

Copyright (C)INFOCOM corp.

| Login                                                                                                   | Contacts                                                                                                    | Answer                                                                                                    | Арр                                                                                     | LINE                                                          |  |  |
|----------------------------------------------------------------------------------------------------|----------------------------------------------------------------------------------------------------|----------------------------------------------------------------------------------------------------|-----------------------------------------------------------------------------------------|---------------------------------------------------------------|--|--|
|                                                                                                    |                                                                                                    |                                                                                                    |                                                                                         |                                                               |  |  |
| (2) The App                                                                                             | (2) The Application setup from the PC web                                                                                  |                                                                                                    |                                                                                         |                                                               |  |  |
| •How to in                                                                                              | nstall the appli                                                                                                    | cation from the                                                                                                    | PC web                                                                                  |                                                               |  |  |
| Emergency Call Message Board Mv Menu Mv Menu Mv Menu Safety Check In-family Message Wy Page             | equired to confirm your contact information from administrator.                                                            | Contractions of the second second sec | Click on ″My Page                                                                       | e" menu.                                                      |  |  |
| You can register or change your control<br>You can confirm your contact informat<br>test' button below. | connormation arter pressing the Setting out<br>ion whether you can receive a message after p<br>Setting<br>Connection test | processing the 'Connection <b>2.</b>                                                                                                    | You can download<br>Call App by scan<br>code.                                           | d an Emergency<br>ning the QR                                 |  |  |
| You can check your user information a Download an Emergence You can be inload an Emergency Call         | Ifter pressing the 'Setting' button below. Setting Y Call App App for free by scanning the following QR code               | ×I<br>sta<br>can                                                                                                    | f you can't scan the Q<br>ndard camera app, plea<br>nera app.<br>You need "Apple ID" or | R code from the<br>se install readable<br>"Google Account" to |  |  |
| Download on the     App Store                                                                           |                                                                                                    | row<br>ogle Play<br>or                                                                                                    | If this menu doesn't exi<br>ase install the application<br>"Google Play ".              | ist on the screen,<br>on from "App Store "                    |  |  |
| EMC                                                                                                    |                                                                                                    | 3. The<br>you                                                                                                    | icon of the applic<br>r device.                                                         | ation appears on                                              |  |  |

| Login | Contacts | Answer | Арр | LINE |
|-------|----------|--------|-----|------|
|       |          |        |     |      |

#### Initial Setting of the App from the PC Web

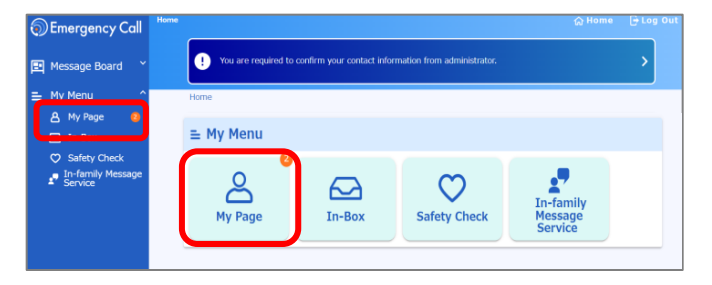

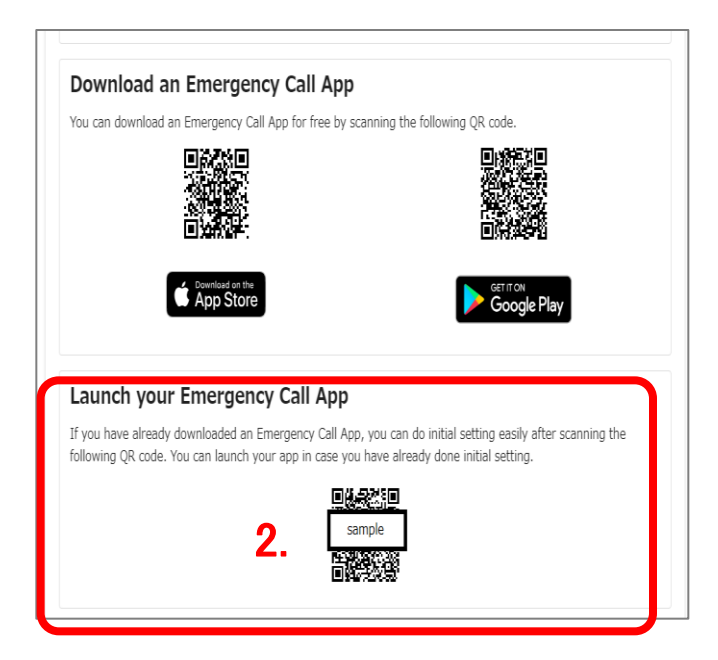

1. Click on "My Page" menu.

 You can initial setting an Emergency Call App by scanning the QR code. ("Launch your Emergency Call App" menu)

XIf you can't scan the QR code from the standard camera app, please install readable camera app.

- EMC デンジェンジューコール Enter URL, User ID and password. URL(1) https:// XXXXXXXX URL(2) https:// XXXXXXXX USer ID XXXXX Password Password Save User ID and password. 4. Register / Login Copyright (C)INFOCOM corp.
- 3. Initial Setup screen comes up. Enter your password.
- 4. Tap "Register / Login" button.

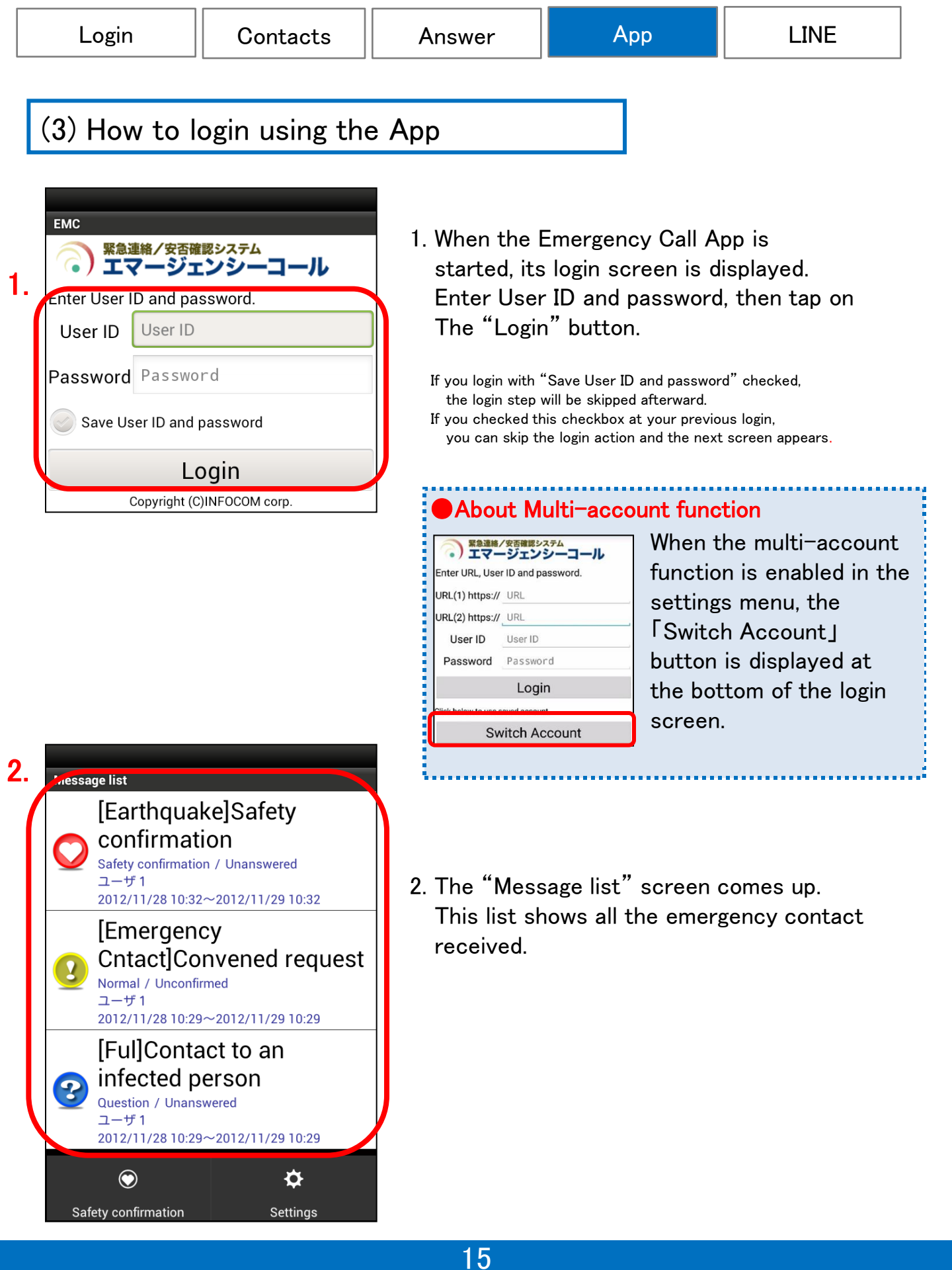

| Login                                                                                                    | Contacts                                                                                                    | Answer                                                                                                    | Арр                                                                     | LINE                         |  |
|----------------------------------------------------------------------------------------------------|----------------------------------------------------------------------------------------------------|----------------------------------------------------------------------------------------------------|-------------------------------------------------------------------------|------------------------------|--|
| (4) When t                                                                                                    | (4) When the App receives emergency messages                                                                                     |                                                                                                    |                                                                         |                              |  |
|                                                                                                    | 1.                                                                                                    |                                                                                                    |                                                                         |                              |  |
| Vou got an emergency                                                                                                    | You got an e                                                                                                    | mergency message.                                                                                                 | J                                                                       |                              |  |
|                                                                                                    |                                                                                                    | 1. When emergend<br>message appo<br>Tap on the m                                                                  | cy messages are r<br>ears at the top of<br>essage.                      | eceived, this<br>the screen. |  |
| Safety<br>2012/11/28<br>Title [Earthquake<br>confirmatio<br>status Unanswered<br>sender ユーザ1<br>A major earthqua<br>in the Kanto regio<br>your safety situa<br>Items t<br>Select your saf<br>Unharmed<br>Select safety s<br>family | 3 10:32<br>Safety<br>n<br>d<br>ake has occurred<br>on. Please register<br>tion.<br>o confirm<br>fety situation<br>fety situation | <ol> <li>Select the answ<br/>When the screen is not b<br/>and answer them all.</li> <li>Tap on the "Ar</li> </ol> | ver to each of the<br>ig enough to show all the sa<br>nswer" or ""Confi | rm button.                   |  |
| Unharmed<br>Select situation<br>Unselected<br>Select possibil<br>Possible<br>Mes<br>3.                                                                                                    | n of your home<br>ity to work<br>ssage                                                                                           |                                                                                                    |                                                                         |                              |  |

| Login | Contacts | Answer | Арр     | LINE |
|-------|----------|--------|---------|------|
| 8     |          | ,      | , de le |      |

#### (5) Answer safety status without received messages

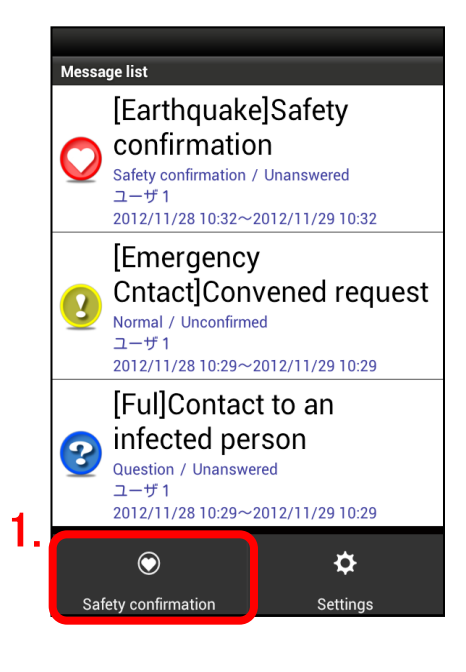

# 1.Tap on "Safety confirmation" or "Safety" button.

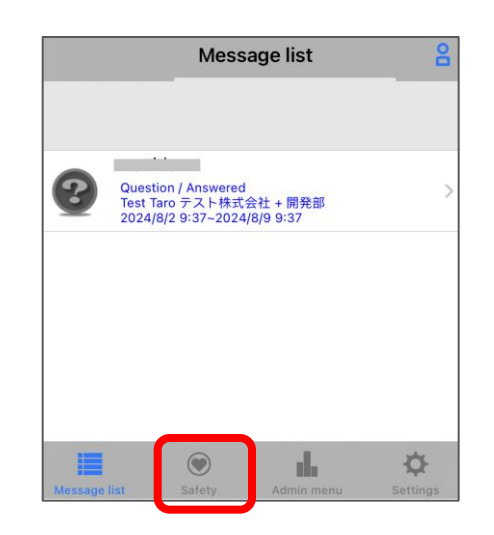

| _  |                                        |
|----|----------------------------------------|
| 2. | Safety                                 |
|    | Select your safety situation           |
|    | Unharmed 🔻                             |
|    | Select safety situation of your family |
|    | Unharmed 🔻                             |
|    | Select situation of your home          |
|    | Unselected 🔻                           |
|    | Select possibility to work             |
|    | Possible                               |
|    | Message                                |
|    |                                        |
| 3. |                                        |
|    | Answer                                 |

2.Select the answer to each of the items listed.

3.Tap on "Answer" button.

# 5. LINE

In Emergency Call, if you use LINE App linkage, emergency contact can be received in LINE account. To use LINE linkage, you need to apply for "LINE linkage option".

| (1) The LINE App                                                            | o setup                                                                                                    |                                                                                                    |
|-----------------------------------------------------------------------------|----------------------------------------------------------------------------------------------------|----------------------------------------------------------------------------------------------------|
| Search or type web a                                                        | ddress 🌵                                                                                                    | 1. For access, enter<br>"Emergency Call" URL in the<br>address of a browser of a smart             |
| <ul> <li>■ ŵ</li> <li>■ My Menu</li> <li>My Page</li> <li>In-Box</li> </ul> | E for<br>B My Page                                                                                                    | device with internet connection.<br>2.After logging in, tap 'Settings'<br>on the 'My Page' screen. |
| Safety<br>Check                                                             | Emergency Contact<br>Information (1)<br>You can register or change your<br>contact information after pressing<br>the 'Setting' button below.<br>You can confirm your contact<br>information whether you can receive<br>a message after pressing the<br>'Connection test' button below. |                                                                                                    |

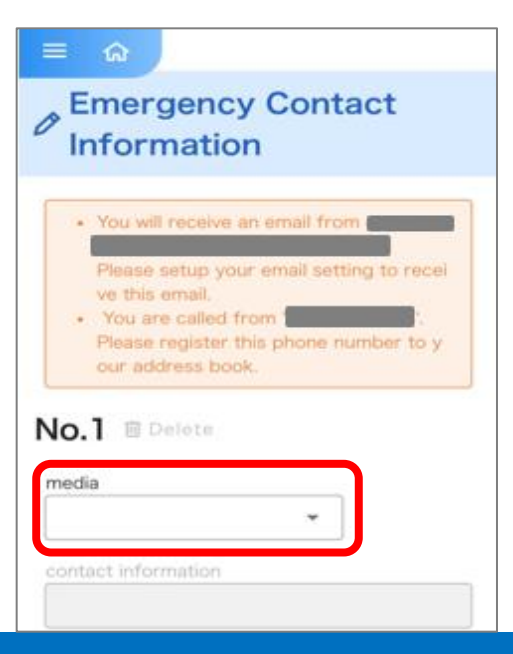

3. Tap the dropdown menu of the medium where you want to register LINE as a contact.

|                                                            | 7                                                            |
|------------------------------------------------------------|--------------------------------------------------------------|
| = 🏫                                                        | 4. Tap "LINE app" from the list                              |
| Emergency Contact                                          | of modium names                                              |
| Information                                                | of medium names.                                             |
|                                                            |                                                              |
| You will receive an email from                             |                                                              |
| Please setup your email setting to recei                   |                                                              |
| You are called from "                                      |                                                              |
| Please register this phone number to y<br>our address book |                                                              |
| E-Mail                                                     |                                                              |
| F-Mail (Mobile)                                            |                                                              |
| L-Man (Modeley                                             |                                                              |
| Landine                                                    |                                                              |
| Cellular Phone                                             |                                                              |
| Cellular Phone[PHS]                                        |                                                              |
| FAX                                                        |                                                              |
| LINE App                                                   |                                                              |
|                                                            |                                                              |
| egister this phone number to y                             | 5. Tap                                                       |
| - the dress book.                                          |                                                              |
|                                                            |                                                              |
|                                                            |                                                              |
| A Please link your LINE ID before y                        | 6. Tap 'Yes' on the 'Link your Line ID                       |
| ou update your contact informat                            | confirmation screen.                                         |
| 1011                                                       | egister this phone number to y                               |
| media                                                      |                                                              |
| LINE App 🛛 🗙 🔻                                             | A Please list vour LINE ID before v                          |
| contact information                                        | Produkt intervention before y                                |
|                                                            |                                                              |
|                                                            | registering your LINE.<br>Would you mind if we start to link |
| Please link your LINE ID from the following icon.          | your LINE ID.                                                |
|                                                            | Yes                                                          |
|                                                            | No                                                           |
|                                                            |                                                              |
| Verification Cancel                                        |                                                              |
|                                                            | 7. When the LINE authentication scre                         |
|                                                            | appears, tap 'Allow'.                                        |
| エマージェンシーコール(demo)                                          |                                                              |
| Provider: インフォコム株式会社<br>(https://v4demo02.emc-call3rd.jp/) |                                                              |
| 安否確認サービス                                                   |                                                              |
| Country or region: 🤣 Unspecified                           |                                                              |
| Required permissions                                       |                                                              |
| Profile info (Required) ^                                  |                                                              |
| · • • • • • • • • • • • • • • • • • • •                    |                                                              |
|                                                            |                                                              |

Answer

Арр

Login

Contacts

LINE

Cancel

| Login                                       | Contacts                                                    | Answer                                     | Арр                                  | LINE                                |
|---------------------------------------------|-------------------------------------------------------------|--------------------------------------------|--------------------------------------|-------------------------------------|
| Verif                                       | rication Cancel                                             | 8.When this sci<br>'Unblock'.              | reen appears, tap                    |                                     |
| ○ エマージェンシーコール                               |                                                             | → Integration with LINE will be completed. |                                      |                                     |
| About LINE   Privacy Policy<br>• LY C<br>Un | Terms and Conditions of Use<br>orporation<br>block<br>ancel | After linking, if<br>your user ID          | the login screen<br>and password, th | appears, enter<br>Ien log in again. |

#### <Confirmation of settings>

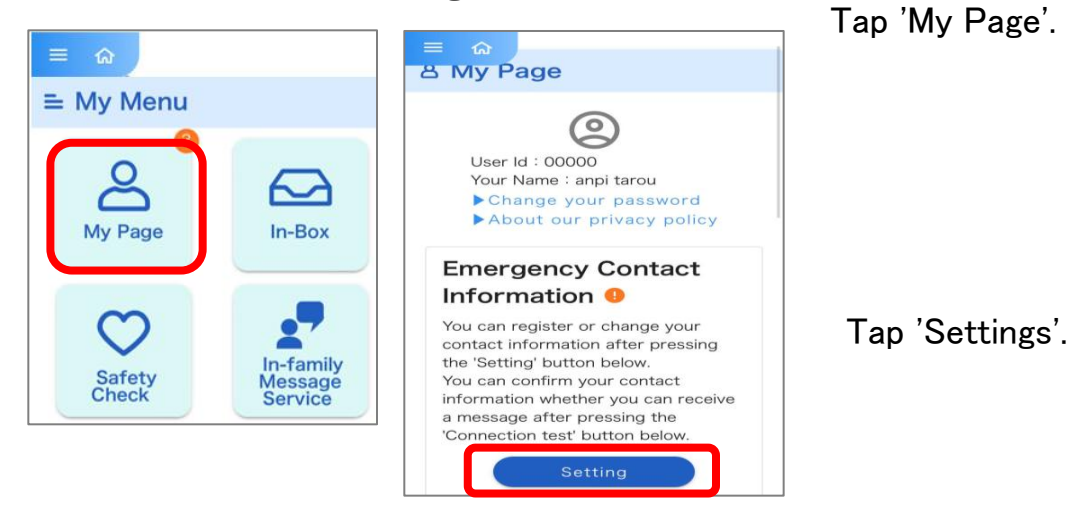

| ≡ බ          | register this phone number to y<br>dress book. |
|--------------|------------------------------------------------|
| No.1 🗉       | Delete                                         |
| media        |                                                |
| LINE App     | 0                                              |
| contact info | ormation                                       |
| No.2 🗉       | Delete                                         |

LINE app is registered as a contact.※ In 'Contacts', names registered in LINE will be displayed.

#### (2) How to respond using the LINE App

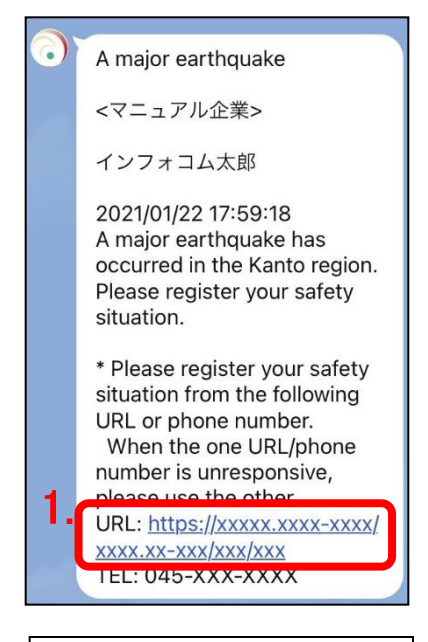

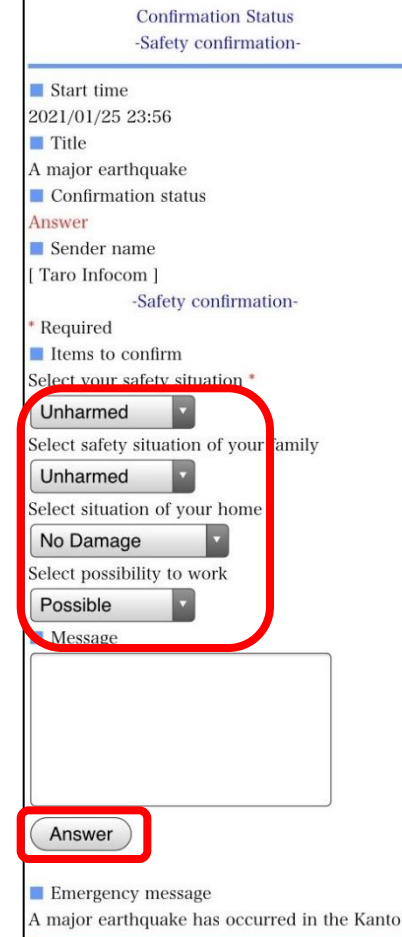

2.

1. In LINE App, you will receive an emergency message, like the picture to the left.

Tap (select) the  $\lceil URL \rfloor$  in the message body.

2. When "URL" is tapped (selected), "Confirmation Status" screen is displayed. Then tap on the "Answer" or ""Confirm button.